- 1) Загрузите flash player с сайта <u>https://get.adobe.com/ru/flashplayer/</u>
- 2) Уберите галочки в средней секции и нажмите Загрузить flash player

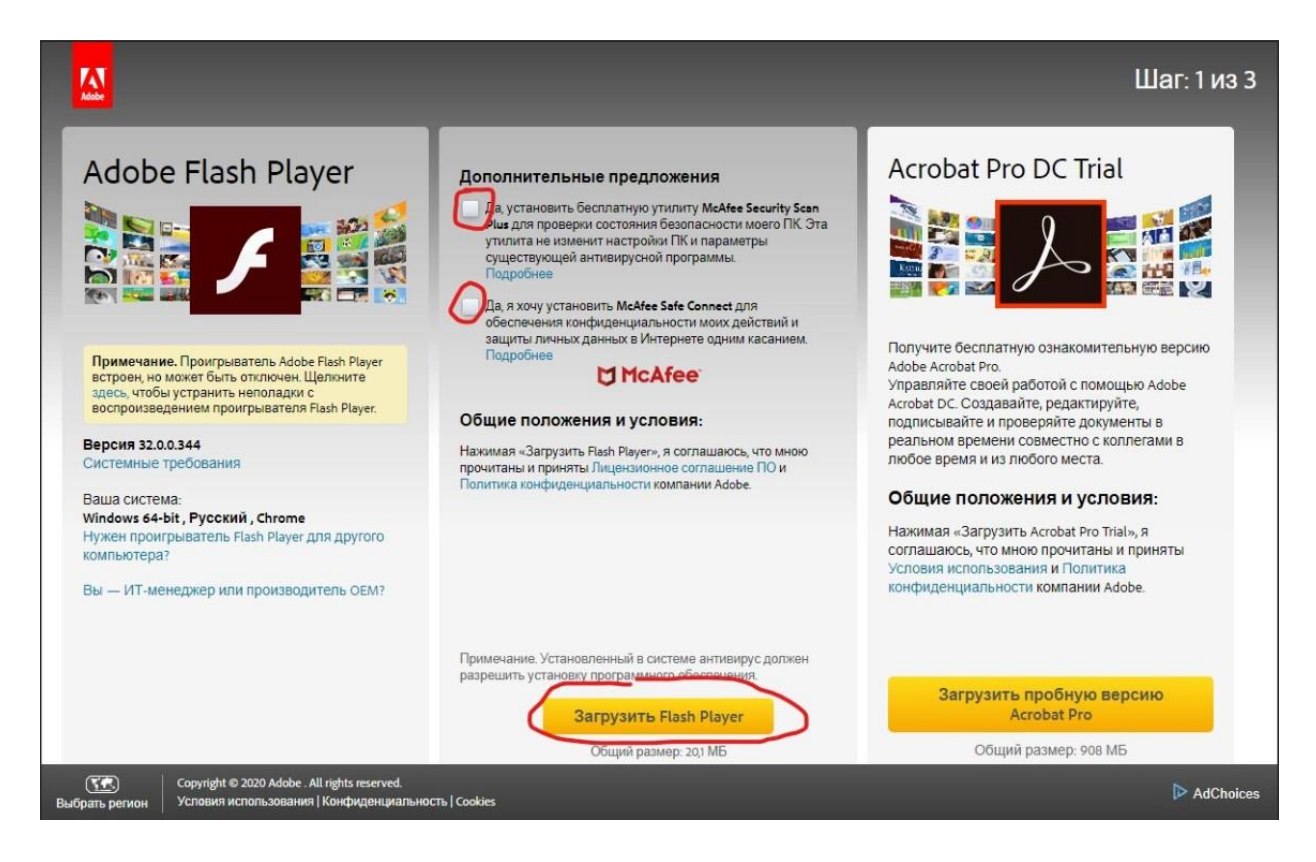

3) Установите flash player и перезагрузите браузер

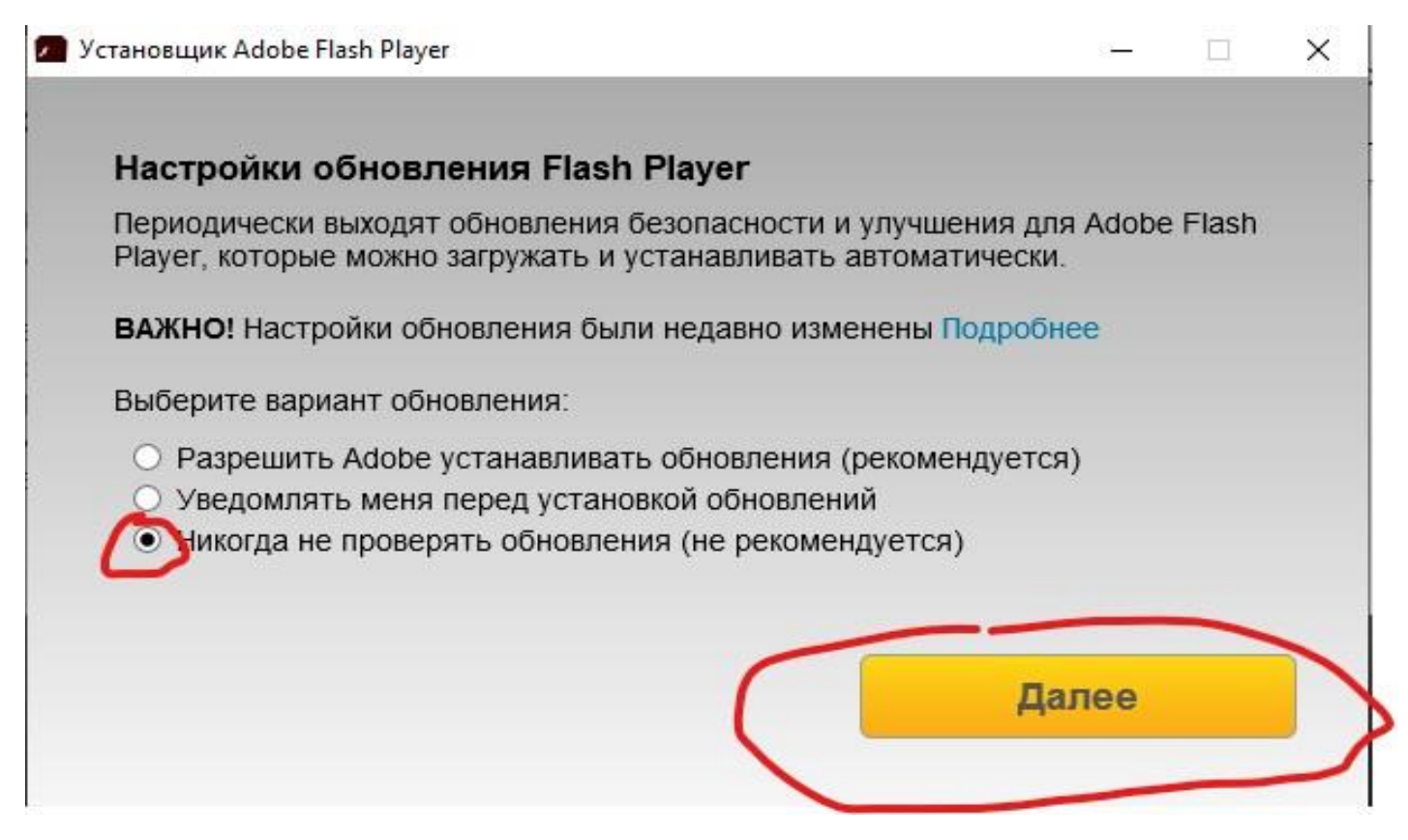

4) Зайдите на сайт техникума в раздел Студенту -> Вебинары и введите выданные Вам логин и пароль

| Пользователь   | User26                                        |
|----------------|-----------------------------------------------|
| Пароль 🛛       |                                               |
| Забыли пароль? | Запомнить вход в систему<br>Тестирование сети |
|                |                                               |

5) Далее Комнаты -> Приватные комнаты. Выберете свою группу и нажмите Войти.

| SQ& OpenMeetings                                                                                                   | Контакты и сообщения   Профиль   Выход   Ошибка?   О программе                                                       |
|----------------------------------------------------------------------------------------------------|----------------------------------------------------------------------------------------------------|
| На главную - Комнаты Записи -                                                                                      |                                                                                                    |
| 🗢 Добро пожаловать Публичные комнаты                                                                               | 👳 Быстрый старт                                                                                                    |
| Приватные комнаты                                                                                                  | Как участвовать в конференции                                                                                        |
| Тест                                                                                                    |                                                                                                    |
| Tai/usona Etc/GMT+3<br>Homee confirmenta 0                                                                         | Выбор комнаты                                                                                                    |
| Изоблахнике Ваш профиль                                                                                            | Настройки                                                                                                    |
|                                                                                                    | 🚯 К конференции                                                                                                    |
| Beőcair npoekra (https://openmeetings.apache.org)                                                                  | Среп/Meetings, платформа ваших веб-конференций. Вы можете 1) спедуя инструкциям, нажать кнопку "Старт" и участвовать |
| Список электронных адресов пользователей (https://openmeetings.apache.org/mailing-lists.html)<br>Тестирование сеги | в конференции или 2) перейти в календарь и назначить время. Мои<br>совещания                                         |
| Настройки                                                                                                    |                                                                                                    |
|                                                                                                    |                                                                                                    |
|                                                                                                    |                                                                                                    |
|                                                                                                    | < শ্বরা                                                                                                    |
| 0.0                                                                                                    |                                                                                                    |
| Some OpenMeetings                                                                                                  | Контакты и сообщения   Профиль   Выход   Ошибка?   О программе                                                       |
| На главную - Комнаты - Записи -                                                                                    |                                                                                                    |
| Приватные комнаты                                                                                                  |                                                                                                    |
| Приватными комнатами могут пользоваться только пользователи из той же организации                                  |                                                                                                    |
| 19-09ИС 18-35КОМ Тест                                                                                              |                                                                                                    |
| Тест  Участники : 1 / 50  Вход  Комментарий Участники в этой комнате:                                              |                                                                                                    |
|                                                                                                    |                                                                                                    |

Просматривать вебинары можно в любом браузере. Использовать камеру и микрофон можно только в Mozilla Firefox.

## Для браузера Google Chrome

1) Нажать на значок в правой части адресной строки -> Настроить

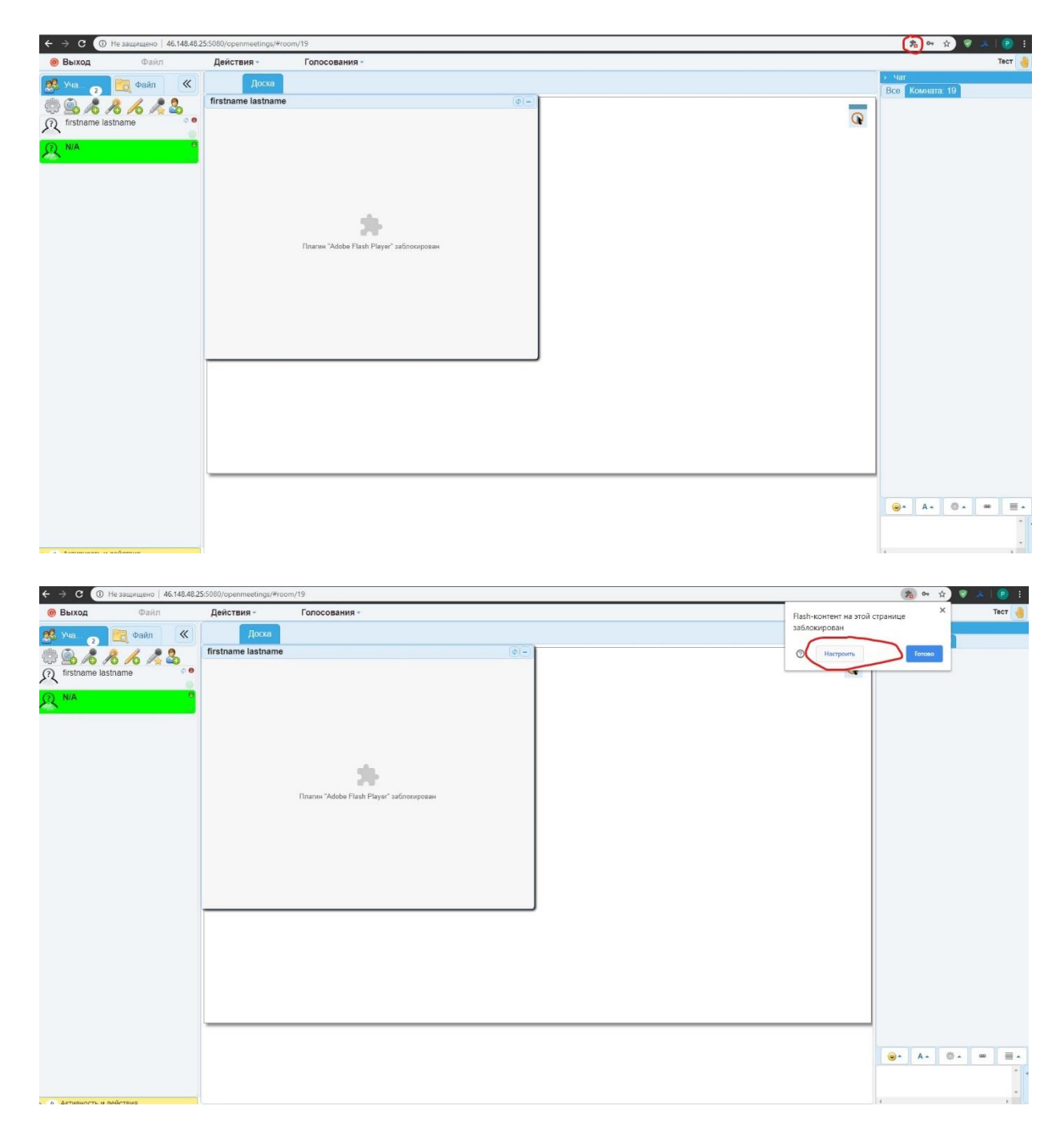

2) Перевести индикатор Запретить сайтам запускать Flash (рекомендуется) в правое положение и закройте вкладку настроек.

| Q. Поиск настроек                                                 |                 |
|-------------------------------------------------------------------|-----------------|
| ← Flash                                                           | Q, <u>Поиск</u> |
| Когда вы закроете браузер, настройки Adobe Flash Player будут сбр | ошены.          |
| Всегда спрашивать                                                 |                 |
| Блокировать                                                       |                 |
| Добавленных сайтов нет                                            |                 |
| Разрешить                                                         |                 |
| Добавленных сайтов нет                                            |                 |

3) Нажмите на значок flash player'а и кнопку Разрешить во всплывающем окне.

| ← → С (1) Не защищено) 46.148.48.25:5080/орепли | neetings/#room/19 | 🎭 🖙 🖈 🗑 🔺 😰 🗄           |
|-------------------------------------------------|-------------------|-------------------------|
| Выход25:5080 запрашивает разрешение на:         | × Голосования -   | Тест 🤞                  |
| 🥵 Уча 🗧 Запустить Flash                         | оска              | > Чат<br>Все Комната 19 |
| Asycory Rati                                    | trame () =        |                         |
| <ul> <li>Активность и пействия</li> </ul>       |                   |                         |

## Для браузера Mozilla Firefox

1) Нажмите на значок запрещающего знака и кнопку Разрешить во всплывающем окне

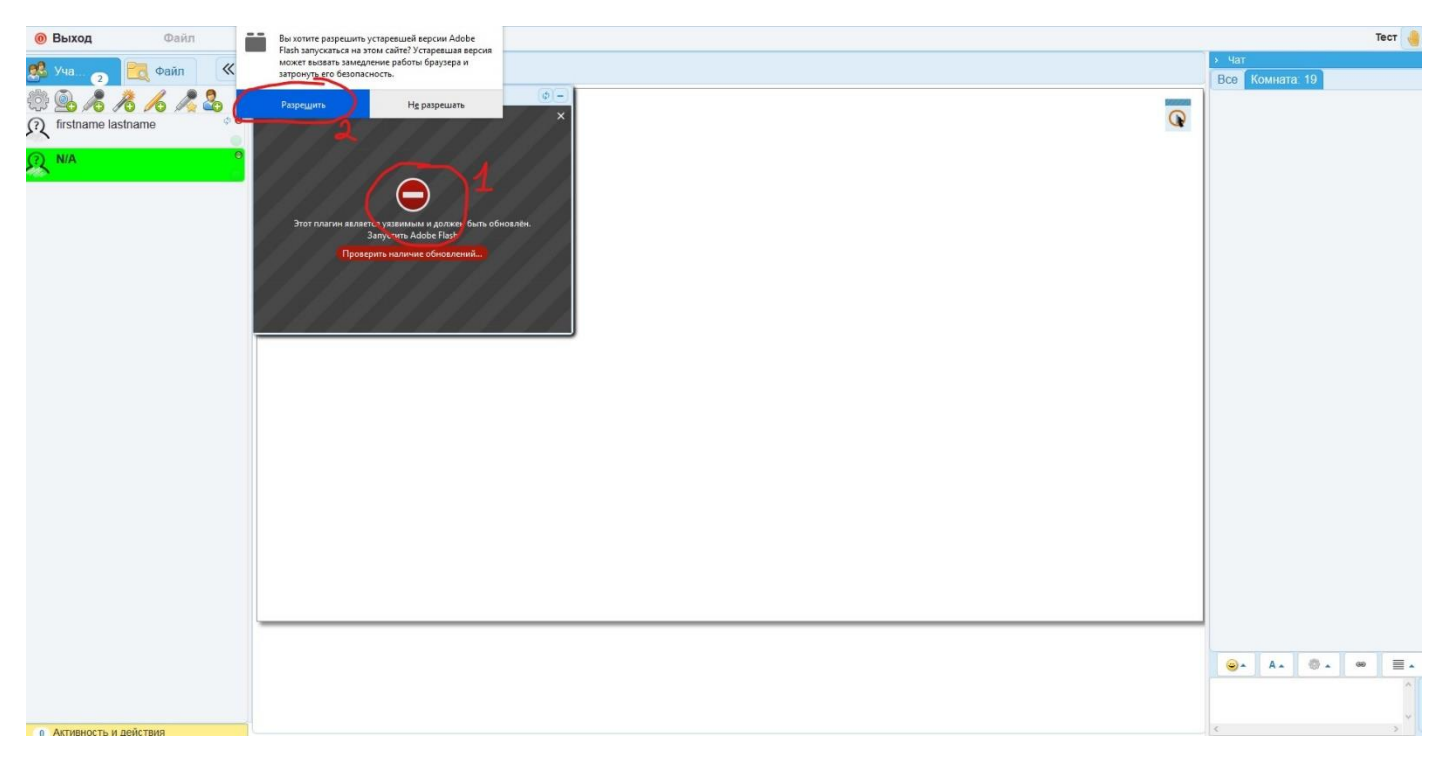

## Включить камеру и микрофон(Только для Mozilla Firefox)

1) Нажмите на знак шестеренки в левом верхнем углу. Выберете камеру, микрофон и разрешение камеры(240х180 оптимально). Нажмите кнопку Разреши и сохранить.

| 🛞 Выход                                 | Файл -                            | Действия - | Голосования -                                 |                                                                                                    |                      | Тест    |
|-----------------------------------------|-----------------------------------|------------|-----------------------------------------------|----------------------------------------------------------------------------------------------------|----------------------|---------|
| е Выход                                 | Файл - (К)<br>файл (К)<br>ame (Р) | Действия - | Голосования -<br>По ширине страница<br>3<br>4 | Выбор устройства     К      Проверьте установки микрофона и камеры перед тем, как войти в комнату.      Выборать камеры     видео и проверить качество картинки и звуха.      Выборать камеру:     Умерсони (Webcam C110)     Разрешение камеры     240x180 [4:3 (-40 KByte/)      Мелика вполодить, бол зассидоревния, асти но довинского проготать вани | » чат<br>Всо Комнатс | Tecr (  |
| <ul> <li>• Активность и дейх</li> </ul> | - TBH9                            |            |                                               | Можно продолжить без тестирования, если не планируете публиковать ваш<br>голос и видео. Участники без зудию и видео моут использовать доску,<br>публиковать свой экран, а также участвовать в чате                                                                                                    | ••• A                | 0 · 0 = |

2) Для включения камеры нажмите значок камеры в правом верхнем углу, затем кнопку Разрешить в окне камеры. Для включения микрофона нажмите значок микрофона в правом верхнем углу.

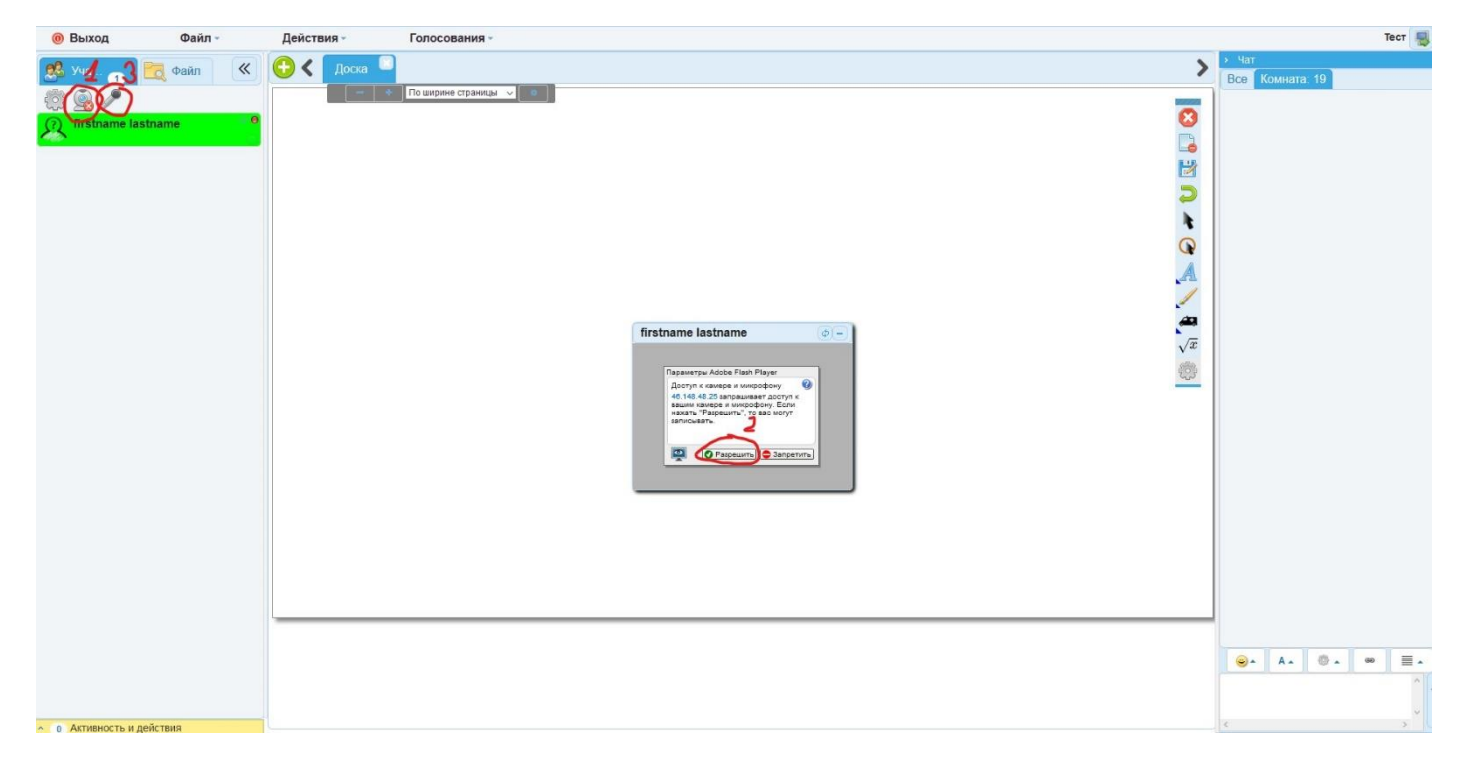

3) Если на значке камеры и микрофона стоит крестик значит они включены.

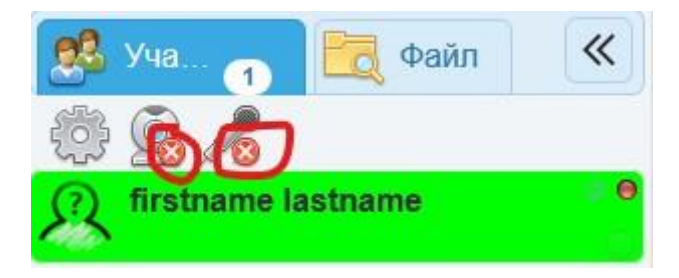

## Для преподавателей

1) Создать комнату совещаний для группы. Ввести имя группы, Выбрать максимальное количество участников, выбрать тип(презентация). Выбрать группу, поставить галочку «разрешить вопросы»

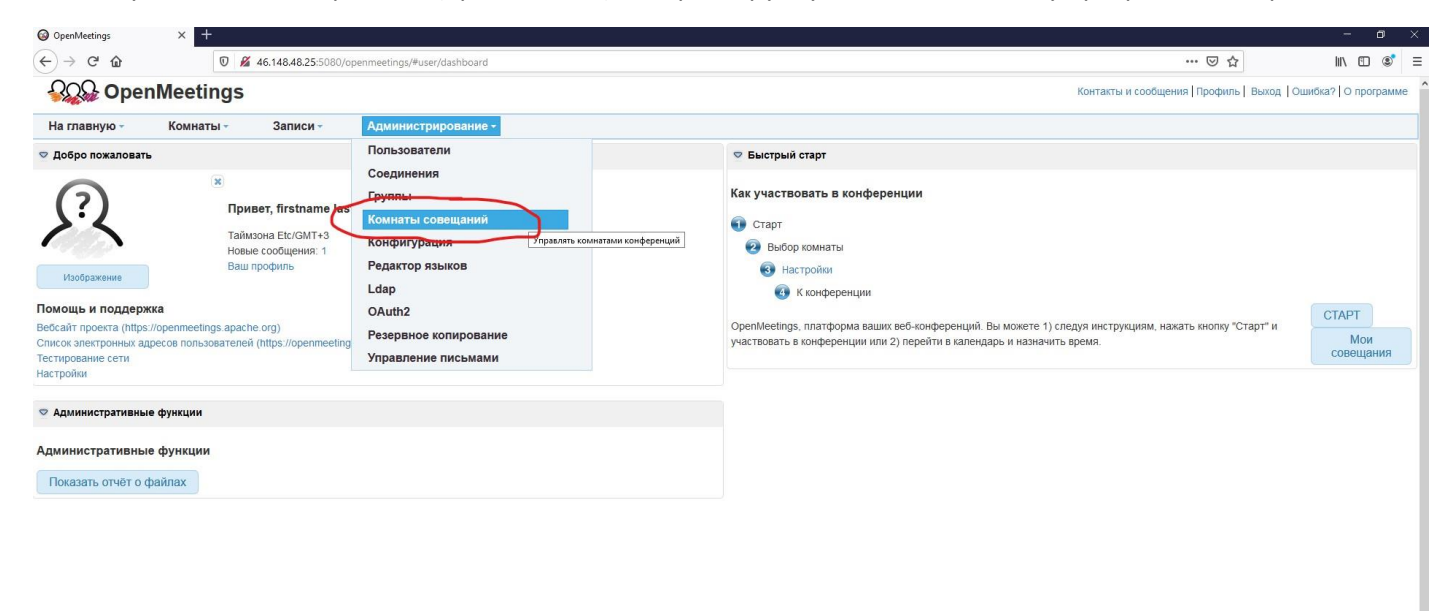

| Комнать                                    | совещаний                                      | -1                                              |
|--------------------------------------------|------------------------------------------------|-------------------------------------------------|
|                                            | Mas                                            | 19-09//C                                        |
|                                            | Участнин                                       | 650 <b>1</b>                                    |
|                                            | T                                              |                                                 |
|                                            | Konmentaphi                                    | презентация (14130 участников)                  |
|                                            | комментарии                                    | и                                               |
|                                            |                                                |                                                 |
|                                            |                                                |                                                 |
|                                            |                                                |                                                 |
| Комна                                      | та назначений                                  | й                                               |
|                                            |                                                |                                                 |
| группы                                     |                                                |                                                 |
| Публ                                       | ичная комната                                  | a 🗌                                             |
| Если для                                   | комнаты вы д                                   | добавите организацию, только пользователи этой  |
| организа                                   | ции будут име                                  | еть доступ к ней (действительно только если фла |
| in Duch Karne                              | е установлени                                  |                                                 |
| isPublic H                                 | Enver                                          |                                                 |
| isPublic H                                 | Группь                                         | ы 19-09ИС                                       |
| isPublic H                                 | Группь                                         | ы × 19-09ИС                                     |
| isPublic н<br>Ограниче                     | Группь<br>ения                                 | ы × 19-09ИС                                     |
| isPublic н                                 | Групть<br>ения<br>Демо комната                 |                                                 |
| isPublic н<br>Ограниче<br>Время J          | Групть<br>ения<br>Демо комната<br>демонстрации | ы 19-09ИС Ц<br>та П<br>и                        |
| IsPublic н<br>Ограниче<br>Время į          | Группь<br>ения<br>Демо комната<br>цемонстрации | ы 19-09ИС Ц<br>а П<br>и                         |
| isPublic н<br>Ограниче<br>Время (<br>Права | Групть<br>ения<br>Демо комната<br>цемонстрации | ы 19-09ИС<br>ч                                  |

2) Поставить галочку «модерируется». Добавить двух модераторов: системный администратор(firstname lastname) и преподавателя(свой логин и пароль). Нажать кнопку сохранить.

|                                                                                                    | Файл                                                                                                    |                                                                                                    |
|----------------------------------------------------------------------------------------------------|----------------------------------------------------------------------------------------------------|----------------------------------------------------------------------------------------------------|
|                                                                                                    | Доска 0                                                                                                    | ŧ                                                                                                    |
| + Добавить                                                                                                    |                                                                                                    |                                                                                                    |
|                                                                                                    | Имя                                                                                                    | Доска Удали                                                                                                    |
|                                                                                                    |                                                                                                    |                                                                                                    |
|                                                                                                    |                                                                                                    |                                                                                                    |
|                                                                                                    |                                                                                                    |                                                                                                    |
| Участники в                                                                                                    | этой комнате:                                                                                                    |                                                                                                    |
| Идент. №                                                                                                    | Вход                                                                                                    | Удалить                                                                                                    |
|                                                                                                    |                                                                                                    |                                                                                                    |
| Ф Если комнат                                                                                                    |                                                                                                    | атель с правами модератора или                                                                                                    |
| Если комната<br>администрап<br>Если вам это<br>стал модеран<br>Мод<br>Мод<br>Ул                                                                     | а модерируется, пользое<br>пора автоматически ста<br>не нужно, а Вы лишь хог<br>тором, используйте опц<br>ерируется (С)<br>ератор по<br>молчанию                                                                | натель с правами модератора или<br>ановится модератором при входе<br>пите, чтобы определённый польз<br>ию "модератор по умолчанию".                                                                                    |
| Если комнат,<br>администрал<br>Если вам это<br>стал модеран<br>Мод<br>Мод<br>У<br>Супер Идет. N<br>Супер Идет. N                                    | а модерируется, пользое<br>пора автоматически ста<br>не нужно, а Вы лишь хог<br>тором, используйте опц<br>ерируется П<br>ератор по<br>молчанию<br>у Имя                                                         | натель с правами модератора или<br>ановится модератором при входе<br>пите, чтобы определённый польз<br>ию "модератор по умолчанию".<br>e-mail: Уда                                                                     |
| <ul> <li>Если комната<br/>администрап<br/>Если вам это<br/>стал модеран<br/>Мода<br/>Мода<br/>Уи<br/>Супер Идент. N</li> <li>11</li> </ul>          | а модерируется, пользое<br>пора автоматически ста<br>не нужно, а Вы лишь хог<br>тором, используйте опц<br>ерируется П<br>ерируется П<br>молчанию<br>з Имя<br>Prep Prep                                          | натель с правами модератора или<br>ановится модератором при входе<br>пите, чтобы определённый польз<br>ию "модератор по умолчанию".<br>e-mail: Уда<br>sgergfr@dsgfd.fdg ×                                              |
|                                                                                                    | а модерируется, пользое<br>пора автоматически ста<br>не нужно, а Вы лишь хог<br>тором, используйте опц<br>ерируется<br>ерируется<br>ерируется<br>има<br>в ргер Ргер<br>firstname lastname                       | аатель с правами модератора или<br>ановится модератором при входе<br>nume, чтобы определённый польз<br>ию "модератор по умолчанию".<br><b>e-mail: Уда</b><br>sgergfr@dsgfd.fdg <b>×</b><br>revlin91@gmail.com <b>×</b> |
| <ul> <li>Если комнат,<br/>администрап<br/>Если вам это<br/>стал модеран<br/>Мод<br/>Мод<br/>У<br/>Супер Идет. N</li> <li>11 </li> <li>1 </li> </ul> | а модерируется, пользое<br>пора автоматически ста<br>не нужно, а Вы лишь хог<br>пором, используйте опц<br>ерируется П<br>ерируется П<br>ератор по<br>молчанию<br>2 Имя<br>20 Prep Prep<br>20 firstname lastname | атель с правами модератора или<br>ановится модератором при входе<br>пите, чтобы определённый польз<br>ию "модератор по умолчанию".<br><b>e-mail: Уда</b><br>sgergfr@dsgfd.fdg <b>×</b><br>revlin91@gmail.com <b>×</b>  |

3) Перейти в комнату и добавить файлы для проведения занятия. Перенести файл на доску.

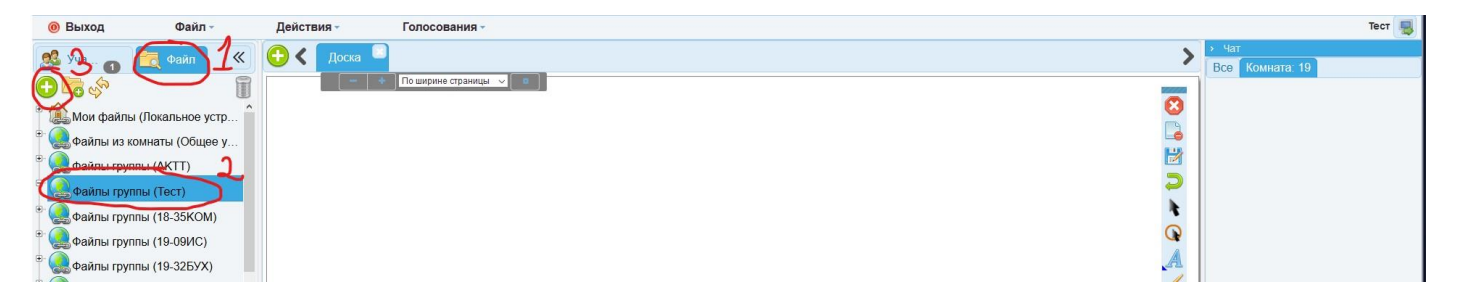

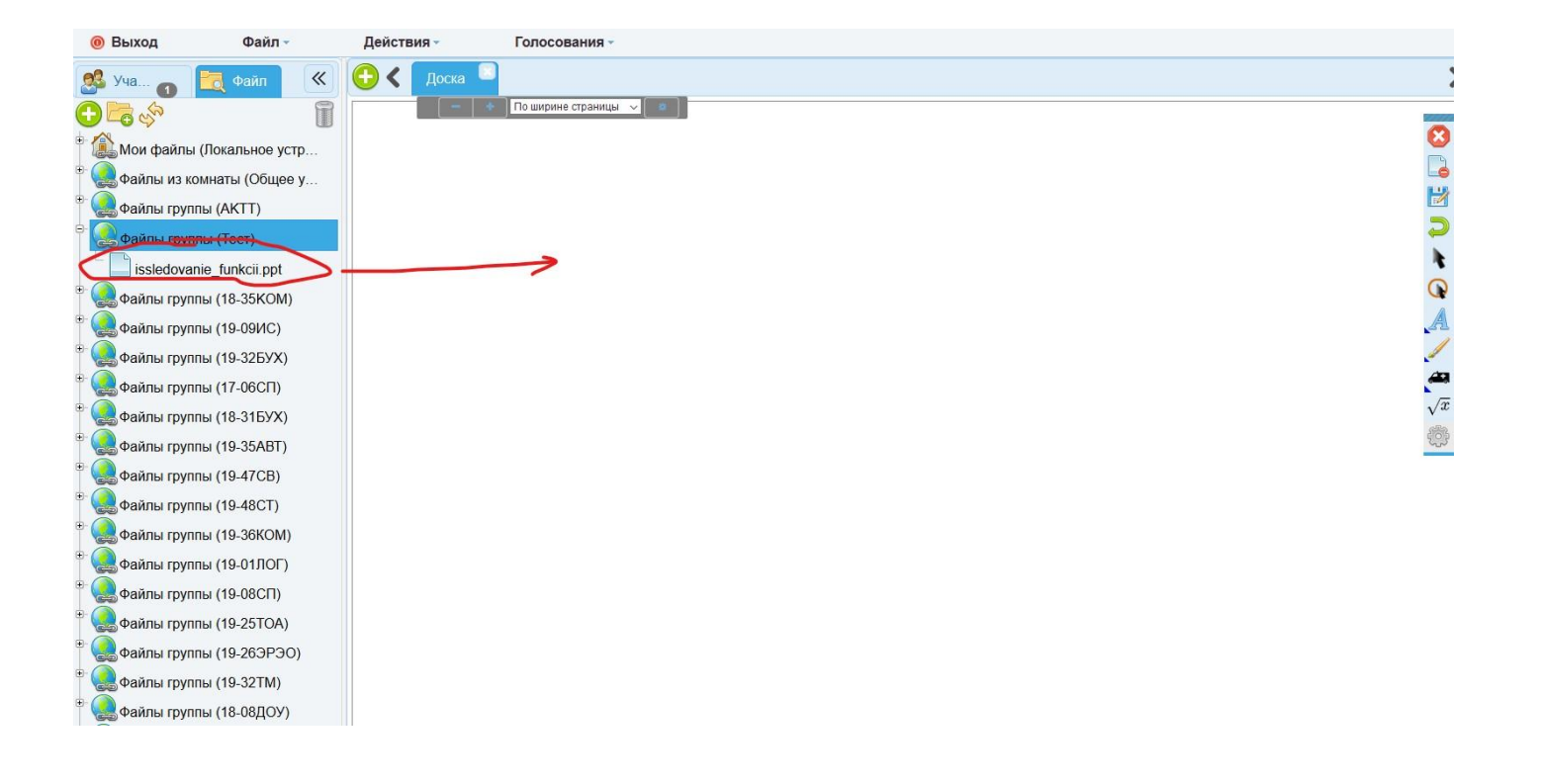